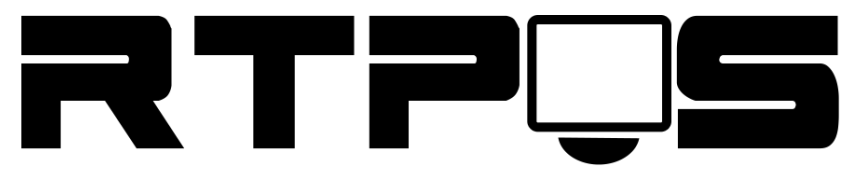

ТД «Резонанс-Трейд»

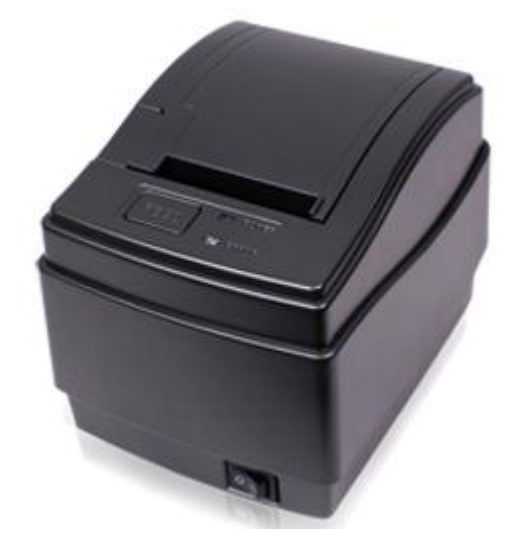

## Термопринтер ZONERICH AB-58C

Инструкция по установке и настройке

Версия 1.2

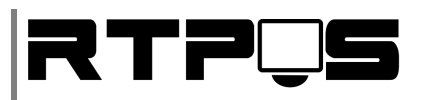

#### Оглавление

| 1.   | Комплект поставки                                            | . 3 |
|------|--------------------------------------------------------------|-----|
| 2.   | Основные технические характеристики                          | . 4 |
| 3.   | Подключение и настройка принтера                             | . 4 |
| 3.1  | Получение настроек принтера и тестовая печать                | . 4 |
| 3.2  | Установка перемычек                                          | . 4 |
| 3.3  | Подключение через RS232(COM)                                 | . 5 |
| 3.4  | Подключение через USB                                        | . 5 |
| 3.5  | Установка кодовой страницы.                                  | . 8 |
| 3.6  | Схемы интерфейсного кабеля RS232 и разъёма кассового ящика   | . 8 |
| 4.   | Установка и настройка драйвера под Windows                   | . 9 |
| 4.1  | Установка драйвера для Windows XP / 7 / 8 x 32Bit            | . 9 |
| 4.2  | Установка драйвера для Windows XP / 7 / 8 x 64Bit            | 10  |
| 4.2. | 1 Отключение обязательной подписи драйверов для Windows 7x64 | 14  |
| 4.2. | 2 Отключение обязательной подписи драйверов для Windows 8x64 | 17  |
| 4.3  | Настройка драйвера                                           | 21  |

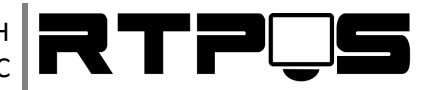

## 1. Комплект поставки

|                    | Термопринтер ZONERICH AB-58C         |
|--------------------|--------------------------------------|
| C BO               | Блок питания                         |
| LET CO             | Кабель питания                       |
| CHENICO CONTRACTOR | Интерфейсный кабель (RS-232 или USB) |
|                    | Инструкция                           |
|                    | Диск с драйверами                    |
| 0                  | Рулон термобумаги 57мм               |

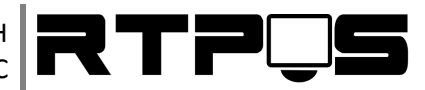

#### 2. Основные технические характеристики

| Характеристика               | Значение                                                                                                  |
|------------------------------|----------------------------------------------------------------------------------------------------|
| Размер бумаги                | 57.5 ± 0.5 мм.                                                                                            |
| Ширина печати                | 48 мм.                                                                                                    |
| Скорость печати              | 150 мм/сек.                                                                                               |
| Интерфейсы                   | RS-232C (COM),USB. Ethernet – только через<br>отдельный USB принт-сервер. Режим<br>USB2COM – отсутствует. |
| Питание                      | 24V,2A                                                                                                    |
| Порт кассового ящика         | 24V,2A RJ11                                                                                               |
| Количество символов на линию | 36(12x24)/48(9x17)                                                                                        |
| Поддержка ESC/POS            | Есть.                                                                                                    |

#### 3. Подключение и настройка принтера

#### 3.1 Получение настроек принтера и тестовая печать

Для коректного подключения принтера необходимо посмотреть настройки, установленные на текущий момент. Для этого подключите принтер к сети, и зажав кнопку «FEED» на корпусе принтера включите его. Принтер распечатает страницу настроек. Страница содержит настройки подключения по RS232, параметры печати, перечень поддерживаемых кодовых страниц и состояние перемычек.

#### 3.2 Установка перемычек

Параметры принтера устанавливаются перемычками на плате принтера, доступ к которым осуществляется через специальное отверстие на дне принтера. Описание настройки перемычек находится на странице настроек принтера или в инструкции на английском языке, прилагаемой к принтеру.

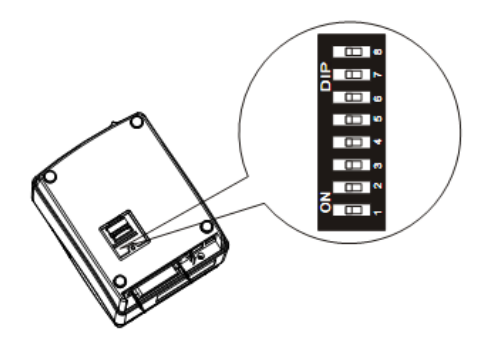

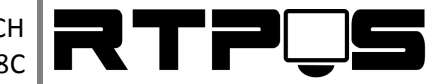

#### 3.3 Подключение через RS232(COM)

После подключения интерфейсного кабеля к ПК необходимо настроить параметры СОМпорта. Для этого необходимо открыть диспетчер устройств, порты (СОМ и LPT), свойства порта, к которому подключен принтер, вкладка «параметры порта», и установить настройки согласно странице настроек (см. «Получение настроек принтера и тестовая печать»). По умолчанию скорость порта установлена в 9600bps, однако для повышения скорости печати рекомендуется изменить скорость на 115200bps.

#### 3.4 <u>Подключение через USB</u>

После подключения принтера к ПК через стандартный USB-кабель принтера, и включения принтера в диспетчере устройств Windows появится новое устройство «поддержка USB-принтера», а в перечне портов для установки принтера появится порт «USBXXX». Если на ПК устанавливались драйвера Virtual Serial Port (USB2COM), то возможно вместо «поддержки USB-принтера» будет установлен неправильный драйвер (пример на рисунке ниже).

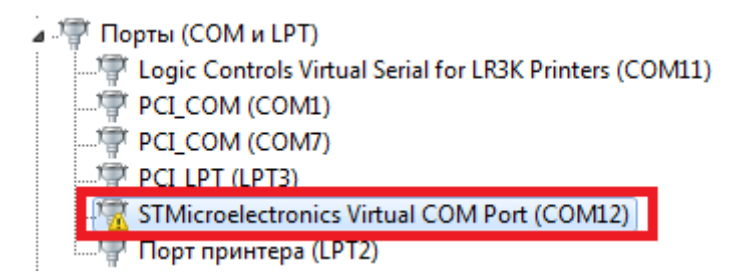

Для устранения данной проблемы необходимо зайти в свойства такого порта,

| Свойства: STMicroelectronics Virtual COM Port (COM12) |                                                                                            |  |  |  |
|-------------------------------------------------------|--------------------------------------------------------------------------------------------|--|--|--|
| Общие Параметры порта И                               | Драйвер Сведения                                                                           |  |  |  |
| STMicroelectronics V                                  | irtual COM Port (COM12)                                                                    |  |  |  |
| Поставщик драйвера:                                   | STMicroelectronics                                                                         |  |  |  |
| Дата разработки:                                      | 25.04.2010                                                                                 |  |  |  |
| Версия драйвера:                                      | 1.3.1.0                                                                                    |  |  |  |
| Цифровая подпись:                                     | Microsoft Windows Hardware Compatibility<br>Publisher                                      |  |  |  |
| <u>С</u> ведения Про                                  | смотр сведений о файлах драйверов.                                                         |  |  |  |
| Обновить Обно устр                                    | овление драйверов для этого<br>юйства.                                                     |  |  |  |
| <u>О</u> ткатить<br>восс                              | и устройство не работает после<br>эвления драйвера, откат<br>зтанавливает прежний драйвер. |  |  |  |
| <u>О</u> тключить Откл                                | пючение выбранного устройства.                                                             |  |  |  |
| <u>У</u> далить Уда                                   | ление драйвера (для опытных).                                                              |  |  |  |
|                                                       | ОК Отмена                                                                                  |  |  |  |

перейти на вкладку «драйвер», нажать кнопку «обновить»,

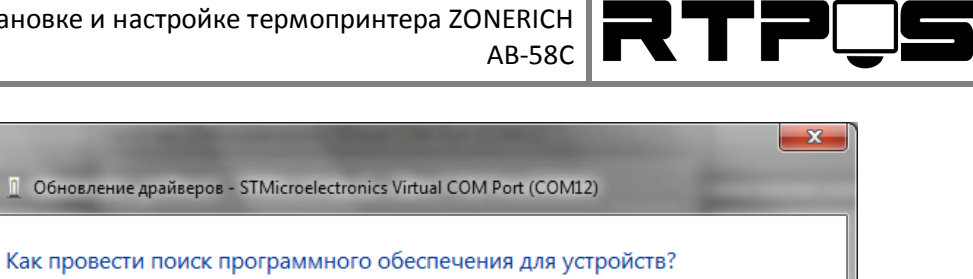

Отмена

- Автоматический поиск обновленных драйверов Windows будет вести поиск последних версий драйверов для устройства на этом компьютере и в Интернете, если пользователь не отключил эту функцию в параметрах установки устройства. Выполнить поиск драйверов на этом компьютере Поиск и установка драйверов вручную.
- в появившемся окне нажать «Выполнить поиск драйверов на этом компьютере»,

| 3 | Обновление драйверов - STMicroelectronics Virtual COM Port (COM12)                                                                                                    |
|---|----------------------------------------------------------------------------------------------------|
|   | Поиск драйверов на этом компьютере                                                                                                    |
|   | Искать драйверы в следующем месте:<br>• Об <u>з</u> ор                                                                                                    |
|   | Включая вложенные папки                                                                                                    |
|   |                                                                                                    |
|   | Выбрать драйвер из списка уже установленных драйверов<br>В этом списке перечисляются все установленные драйверы, совместимые с этим<br>устройством, а также драйверы для устройств той же категории. |
|   |                                                                                                    |
|   | Далее Отмена                                                                                                    |

затем «Выбрать драйвер из списка уже установленных драйверов»,

Инструкция по установке и настройке термопринтера ZONERICH AB-58C

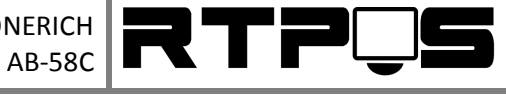

| <b>@</b> | 1 Обно         | овление драйверов - STMicroelectronics Virtual COM Ро                                                                                       | irt (COM12)                                                |
|----------|----------------|----------------------------------------------------------------------------------------------------|------------------------------------------------------------|
|          | Выбер          | ите драйвер для этого устройства.<br>Выберите изготовителя устройства, его модель и нах<br>установочный диск с драйвером, нажмите кнопку "У | кмите кнопку "Далее". Если имеется<br>Установить с диска". |
|          | <mark> </mark> | ко совместимые устройства<br>ь<br>licroelectronics Virtual COM Port<br>держка USB принтера                                                  |                                                            |
|          | Ща Дра<br>Све  | айвер имеет цифровую подпись.<br>едения о подписывании драйверов                                                                            | <u>У</u> становить с диска                                 |
|          |                |                                                                                                    | Далее Отмена                                               |

«Выбрать драйвер из списка уже установленных драйверов», и выбрать «поддержка USBпринтера».

| Обновление драйверов - STMicro                                                                                                    | electronics Virtual COM Port (COM13)                                                                                              |
|----------------------------------------------------------------------------------------------------|----------------------------------------------------------------------------------------------------|
| Выберите драйвер для этого<br>выберите изготовителя уст<br>установочный диск с драй                                                                                                    | устройства.<br>ройства, его модель и нажмите кнопку "Далее". Если имеется<br>зером, нажмите кнопку "Установить с диска".          |
| Только совместимые устройства Изготовитель Microsoft Mitsumi Electronics, Corp. M-Systems Flash Disk Pioneers Lt MultiVideo Labr С Драйвер имеет цифровую подп<br>Сведения о подписывании драй | Модель<br>Місrosoft составное устройство цифрового звука<br>Нет подключенного принтера<br>Поддержка USB принтера<br>ись.<br>Веров |
|                                                                                                    | Далее Отмена                                                                                                    |

Если в этом списке нет данного пункта, то необходимо снять флажок «Только совместимые устройства», выбрать изготовителя - Microsoft, и модель «Поддержка USB-принтера», затем «Далее», «Готово». После этого в «контроллерах USB» появится «поддержка USB-принтера».

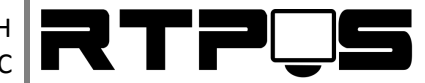

#### 3.5 Установка кодовой страницы.

Принтер управляется стандартными командами ESC/POS. Для переключения кодовой страницы используется команда:

DEC 27 115 n

ASCII ←tn (ESC t n)

HEXADECIMAL 1B 74 n

Где n – номер кодовой страницы.

Номер русской (СР866) кодовой страницы – 17. Например - DEC 27 115 17.

Перечень доступных в принтере кодовых страниц и их номеров можно увидеть на странице настроек принтера.

Для печати двухбайтовых символов кодовых страниц необходимо изменить настройку принтера – «Char mode select», переставив перемычку DIP8 в положение «ON - Double byte char mode».

# 3.6 <u>Схемы интерфейсного кабеля RS232 и разъёма</u> кассового ящика.

Схема интерфейсного кабеля RS232. Слева сторона принтера (разъём DB25), справа сторона ПК (разъём DB9).

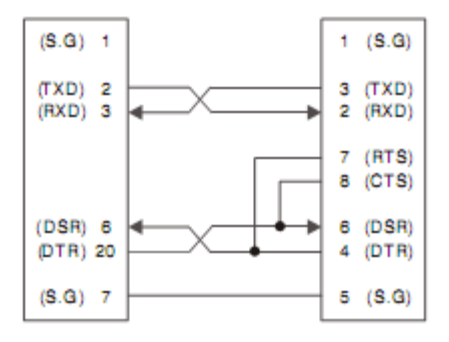

Схема интерфейсного разъёма кассового ящика (разъём RJ11).

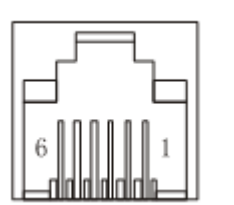

| Контакт | Сигнал                   |
|---------|--------------------------|
| 1       | -                        |
| 2       | Frame ground             |
| 3       | Drawer open/close signal |
| 4       | +24V                     |
| 5       | -                        |
| 6       | Signal ground            |

#### 4. <u>Установка и настройка драйвера под Windows</u>

## 4.1 <u>Установка драйвера для Windows XP / 7 / 8 x 32Bit</u>

Установка драйвера Windows производится после подключения принтера к ПК. Для установки драйвера:

- Выберите необходимый драйвер (х86 или х64), и распакуйте архив.
- Запустите «ZInstaller.exe»
- Выберите операционную систему
- Выберите модель принтера («58mm Paper Width Thermal Printers / Zonerich AB-58C»)
- Выберите порт (СОМ или USB)
- Нажмите «Install»

Инструкция по установке и настройке термопринтера ZONERICH AB-58C

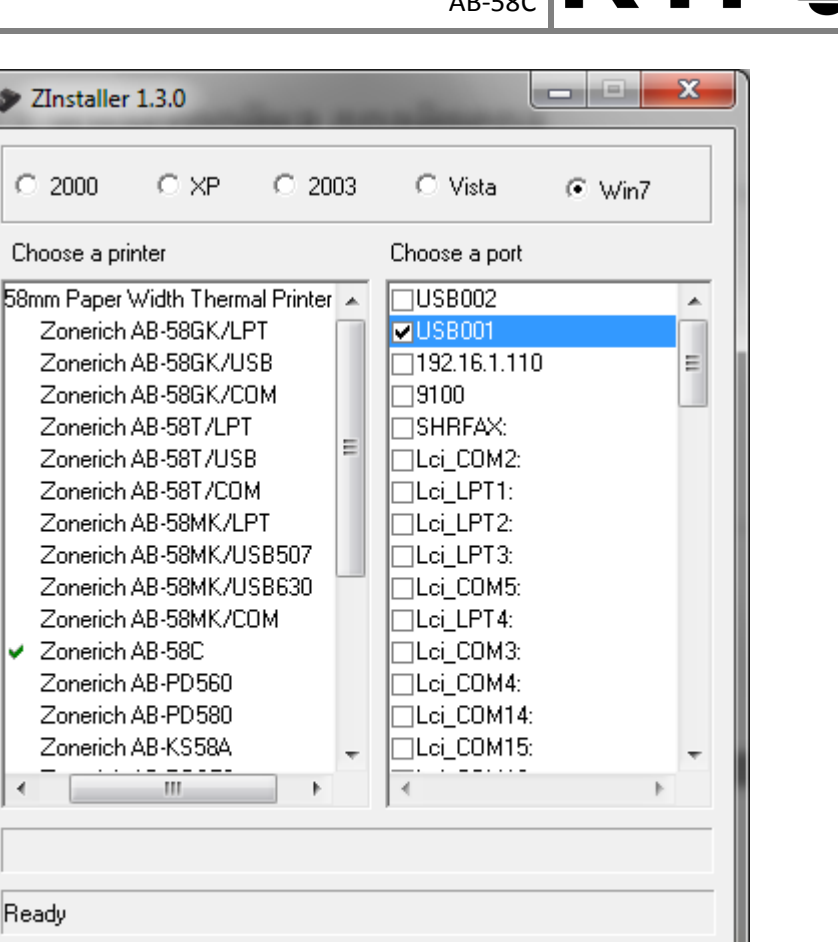

В результате установки добавится принтер «Zonerich AB-58C».

#### 4.2 <u>Установка драйвера для Windows XP / 7 / 8 x 64Bit</u>

Exit

64-х разрядные операционные системы Windows 7 и 8 по умолчанию требуют обязательной цифровой подписи драйвера устройства во время установки. Перед установкой драйвера для таких ОС НЕОБХОДИМО временное отключение проверки цифровой подписи драйвера. Эта процедура отличается для Windows 7 и 8, и описывается в разделах ниже. Ознакомьтесь с этими разделами перед установкой драйвера.

Install

Драйвер Zonerich для 64-х разрядных систем не имеет установщика, и устанавливается через мастер установки принтера.

Процедура установки драйвера:

- Зайдите в управление принтерами
  - о Для WinXP «Пуск»/ «Настройка» / «Панель управления» / «Принтеры и факсы»
  - о Для Win7 «Пуск»/ «Панель управления» / «Устройства и принтеры»

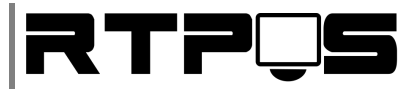

 Для Win8 – «Сочетание клавиш Win+R» / набрать «control», и в панели управления выбрать «Устройства и принтеры»

| 📼 Выполн                                                                                     | ить                                                  |  |  |  |  |  |
|----------------------------------------------------------------------------------------------|------------------------------------------------------|--|--|--|--|--|
| Введите имя программы, папки, документа или ресурса<br>Интернета, которые требуется открыть. |                                                      |  |  |  |  |  |
| <u>О</u> ткрыть:                                                                             | <u>О</u> ткрыть: control –                           |  |  |  |  |  |
|                                                                                              | 🛞 Это задание будет создано с правами администратора |  |  |  |  |  |
|                                                                                              | ОК Отмена Обзор                                      |  |  |  |  |  |

о Нажмите «Установка принтера»

| 🕞 🕞 🗸 « Оборудование и звук 🕨 Устройства и принтеры 🕨 |           |           |          |  |        |  |  |
|-------------------------------------------------------|-----------|-----------|----------|--|--------|--|--|
| Добавление у                                          | стройства | Установка | принтера |  |        |  |  |
| <ul> <li>Принтеры и факсы (12)</li> </ul>             |           |           |          |  |        |  |  |
|                                                       | E ave     | GIO       |          |  | Micros |  |  |

о Выберите «Добавить локальный принтер»

| ) 🖶 у<br>Выб | становка принтера<br>ор типа устанавливаемого принтера                                                                                                    |
|--------------|----------------------------------------------------------------------------------------------------|
| •            | Добавить <u>д</u> окальный принтер<br>Используйте этот параметр только при отсутствии принтера USB. (Принтеры USB<br>устанавливаются в системе Windows автоматически при их подключении.) |
| <b>•</b>     | Добавить <u>с</u> етевой, беспроводной или Bluetooth-принтер<br>Убедитесь, что компьютер подключен к сети или что включен принтер Bluetooth или<br>беспроводной принтер.                  |
|              |                                                                                                    |
|              | Далее Отмен                                                                                                    |

о Выберите порт (обычно «USB001»)

Инструкция по установке и настройке термопринтера ZONERICH AB-58C

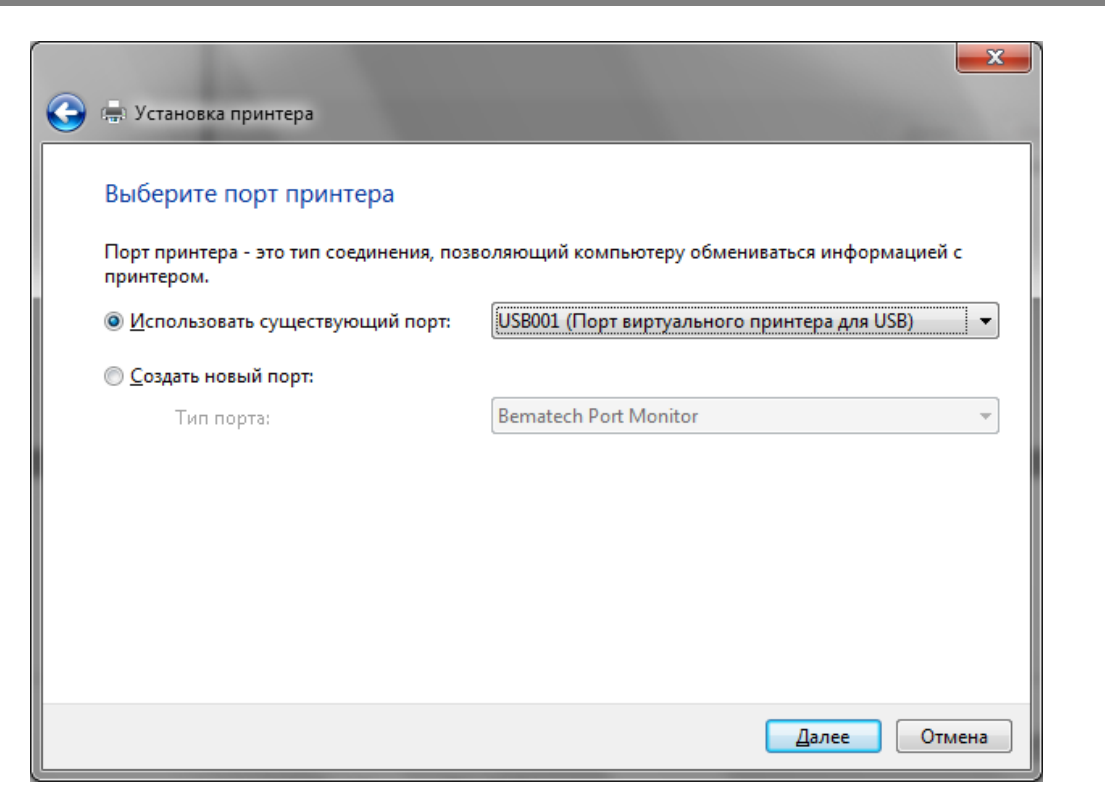

о Нажмите «Установить с диска»

|              |          | 1                                                                          |                                     |                                  | x        |
|--------------|----------|----------------------------------------------------------------------------|-------------------------------------|----------------------------------|----------|
| $\mathbf{r}$ | (, устан | ювка принтера                                                              |                                     |                                  |          |
|              | Устанс   | овка драйвера принте<br>Выберите принтер в списи<br>дополнительных моделей | ера<br>ке. Щелкните "Центр обновлен | ия Windows" для отображени       | я        |
|              |          | Чтобы установить драйве;<br>диска".                                        | о с установочного компакт-дис       | ска, щелкните "Установить с      |          |
|              | Изгото   | витель                                                                     | Принтеры                            |                                  | <u>^</u> |
|              | Brother  | ,                                                                          | Rother DCP-116C                     |                                  |          |
|              | Canon    |                                                                            | 🔄 Brother DCP-117C                  |                                  |          |
|              | CITIZEN  | N                                                                          | 🔄 Brother DCP-128C                  |                                  |          |
|              | EASYSE   | т                                                                          | 🔄 Brother DCP-129C                  |                                  |          |
|              | F        | •                                                                          | ED+- DCD 120C                       | r                                | -        |
|              | 🔙 Дра    | эйвер имеет цифровую под                                                   | пись.                               | Ц <u>е</u> нтр обновления Window | vs       |
|              | Све      | дения о подписывании дра                                                   | йверов                              | Установить с диска               |          |
|              |          |                                                                            |                                     |                                  |          |
|              |          |                                                                            |                                     | Далее Отм                        | ена      |

 Укажите путь к драйверу принтера, предварительно распакованному из архива для 64-х битной версии. Инструкция по установке и настройке термопринтера ZONERICH AB-58C

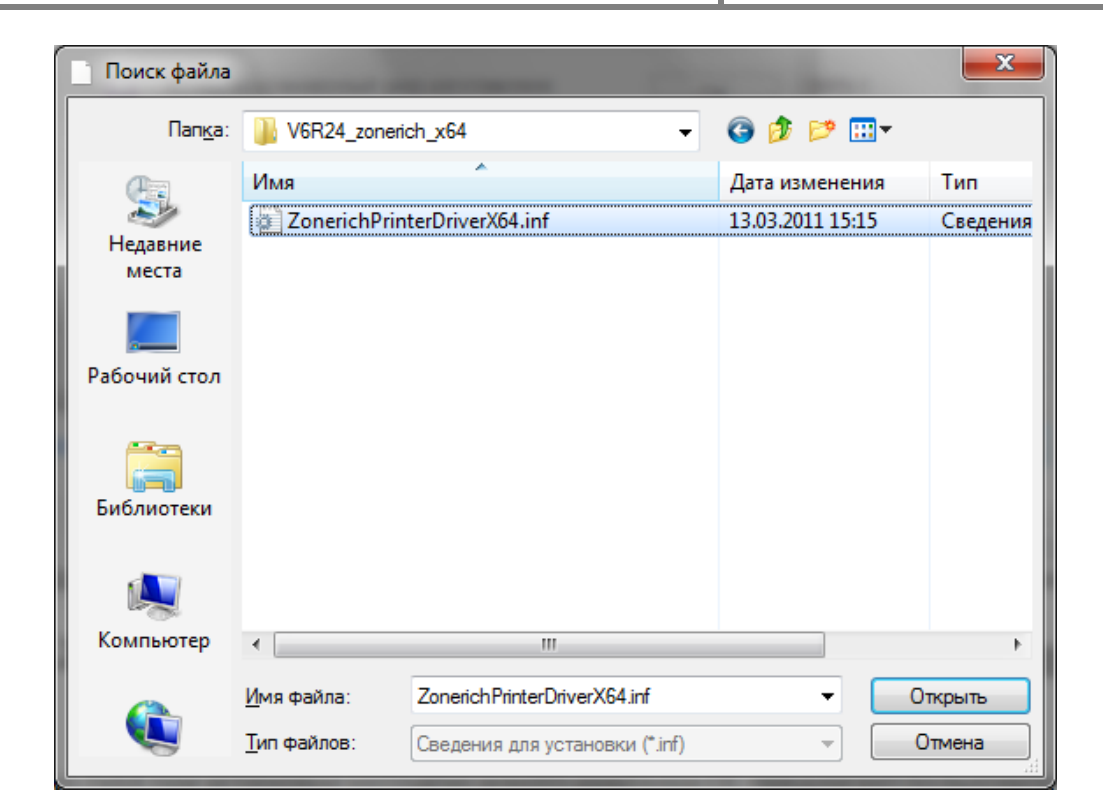

о Выберите из списка «Zonerich AB-58С», и нажмите «Далее»

| . ⊙ | Устан                                                                                                    | овка принтера                                                                                                    |                            |  |  |  |
|-----|----------------------------------------------------------------------------------------------------|----------------------------------------------------------------------------------------------------|----------------------------|--|--|--|
| Ус  | Установка драйвера принтера<br>Выберите принтер в списке. Щелкните "Центр обновления Windows" для отображения |                                                                                                    |                            |  |  |  |
|     |                                                                                                    | дополнительных моделеи.<br>Чтобы установить драйвер с установочного компакт-диска, щелкните "Установить с<br>диска". |                            |  |  |  |
| Г   | Принте                                                                                                    | ры                                                                                                    | •                          |  |  |  |
|     | Zonerich AB-384MK<br>Zonerich AB-58C<br>Zonerich AB-58GK                                                      |                                                                                                    |                            |  |  |  |
|     | Zone                                                                                                    |                                                                                                    |                            |  |  |  |
|     | <br>Дра                                                                                                    | ь до соиπ<br>йвер без цифровой подписи!                                                                              | Центр обновления Windows   |  |  |  |
|     | Све                                                                                                    | <u>дения о подписывании драйверов</u>                                                                                | <u>У</u> становить с диска |  |  |  |
|     |                                                                                                    |                                                                                                    | Далее Отмена               |  |  |  |

 Система предупредит об установке неподписанного драйвера (опционально), согласитесь и продолжайте установку Инструкция по установке и настройке термопринтера ZONERICH AB-58C

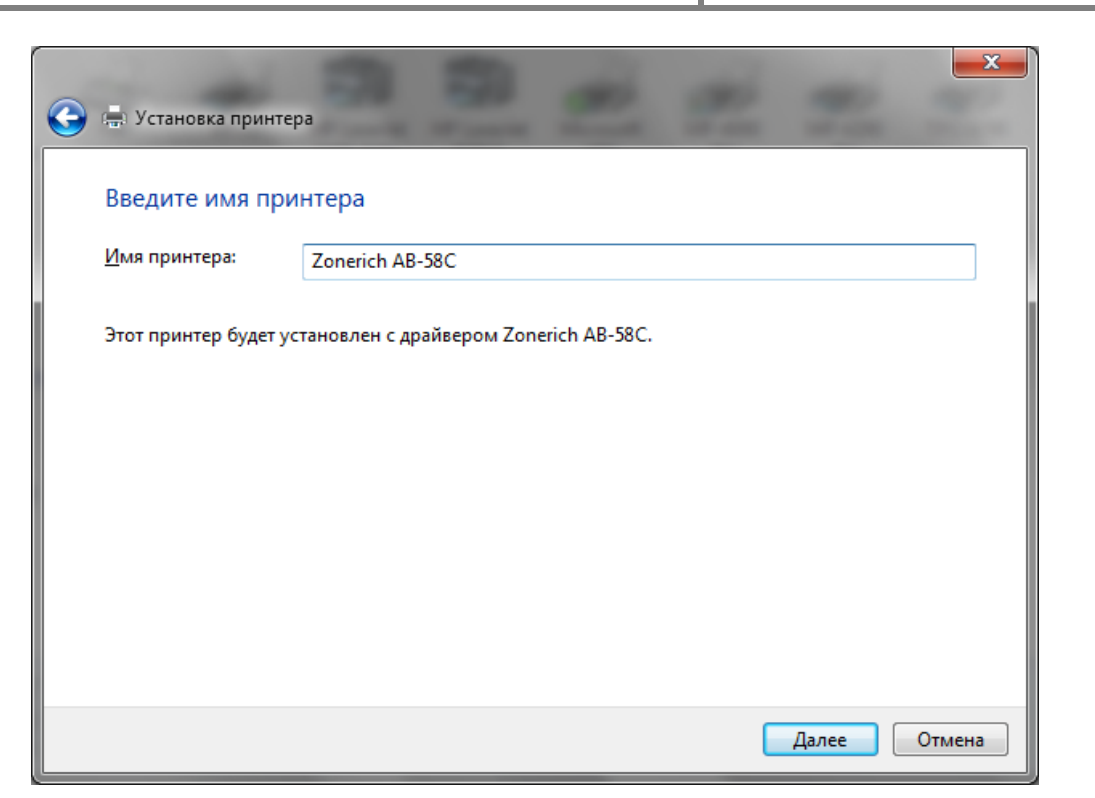

- Завершите работу мастера. После установки принтера можно распечатать тестовую страницу, и проверить работу принтера.
- Для Windows 8 после перезагрузки компьютера подписывание драйверов будет включено автоматически, и вы не сможете переустановить драйвер, поэтому выполните полную установку и проверку работы драйвера принтера до перезагрузки.

## 4.2.1 <u>Отключение обязательной подписи драйверов для</u> <u>Windows 7x64</u>

В Windows 7x64 при установке неподписанного драйвера ОС предлагает пользователю продолжить установку драйвера, однако после установки неподписанный драйвер не работает. Существует 2 способа отключения проверки цифровой подписи драйвера в Windows 7x64 (оба способа (на выбор) рекомендуется применять ПЕРЕД установкой драйвера принтера):

- Отключение проверки подписи путём изменения режима загрузки в тестовом режиме (данный способ запускает Windows в тестовом режиме, и применим также к Windows 8):
  - Откройте командную строку с правами администратора и последовательно наберите следующие две команды:

#### bcdedit.exe /set loadoptions DDISABLE\_INTEGRITY\_CHECKS

bcdedit.exe /set TESTSIGNING ON

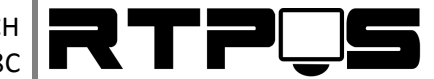

 После выполнения каждой из команд должно появиться сообщение о том, что команда выполнена успешно.

```
Administrator: C:\Windows\System32\cmd.exe

Microsoft Windows [Uersion 6.1.7100]

Copyright (c) 2009 Microsoft Corporation. All rights reserved.

C:\Windows\system32>bcdedit.exe -set loadoptions DDISABLE_INTEGRITY_CHECKS

The operation completed successfully.

C:\Windows\system32>bcdedit.exe -set TESTSIGNING ON

The operation completed successfully.
```

- Перезагрузите компьютер и попробуйте установить неподписанный драйвер.
- Если вам нужно отменить этот режим работы и вновь включить проверку цифровой подписи в Windows 7, выполните следующие команды:

bcdedit.exe /set loadoptions ENABLE\_INTEGRITY\_CHECKS

#### bcdedit.exe /set TESTSIGNING OFF

- Отключение проверки подписи с помощью групповой политики (рекомендуется):
  - Откройте редактор локальной групповой политики, набрав «Пуск»/ «Выполнить» / gpedit.msc
  - В меню политик перейдите в раздел Конфигурация пользователя/ >Административные шаблоны -> Система->Установка драйвера.

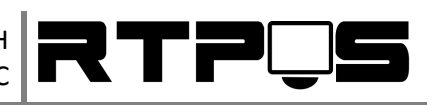

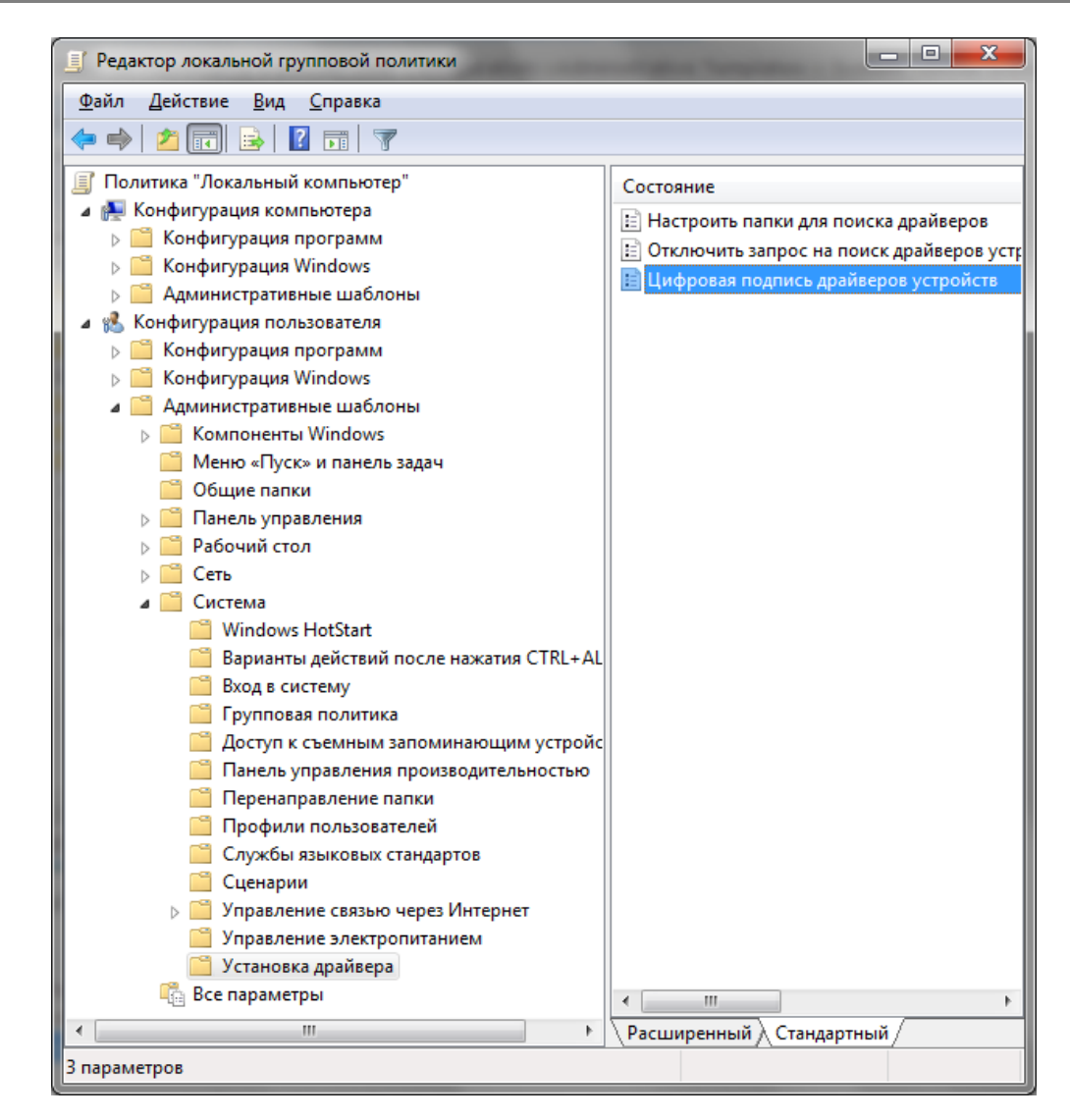

 В правой панели найдите пункт «Цифровая подпись драйверов устройств», и дважды щелкните по нему. Инструкция по установке и настройке термопринтера ZONERICH AB-58C

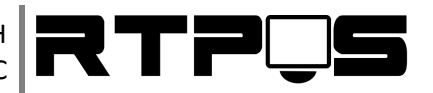

| 🍜 Цифровая подпись драйверов устройств                                                       |                 |                                                                                                    |          |                              |                           |   |
|----------------------------------------------------------------------------------------------|-----------------|----------------------------------------------------------------------------------------------------|----------|------------------------------|---------------------------|---|
| Цифровая подпись драйверов устройств                                                         |                 |                                                                                                    |          | Пр <u>е</u> дыдущий параметр | <u>С</u> ледующий парамет | p |
| <u>Н</u> е задано                                                                            | Комментарий:    |                                                                                                    |          |                              |                           | * |
| © <u>О</u> тключить                                                                          |                 |                                                                                                    |          |                              |                           | Ŧ |
|                                                                                              | Поддерживается: | Только операционные системы Windows Server 2003, Windows XP и Windows<br>2000                                                                                                    |          |                              | *                         |   |
| Параметры:                                                                                   |                 |                                                                                                    | Справка: |                              |                           |   |
| Параметры:<br>Если Windows обнаруживает файл драйвера без<br>цифровой подписи:<br>Пропустить |                 | <ul> <li>Определяет действие системы, когда пользователь пытается установить файлы драйверов устройств без цифровой подписи.</li> <li>Этот параметр определяет наименее безопасное действие, разрешенное пользователям группы в системе.</li> <li>Пользователи могут использовать компонент «Система» в панели управления для выбора более безопасного параметра, но когда этот параметр включен, система не разрешит никакие менее безопасные параметры, чем тот, который выбран.</li> <li>При включении этого параметра задайте нужное действие в поле со списком.</li> <li>- «Пропустить». Предписывает системе продолжить установку даже при неподписанных файлах.</li> <li>- «Предупредить». Уведомляет пользователя, что файлы не имеют цифровой подписи, и предоставляет пользователю</li> </ul> |          |                              | •                         |   |
| ОК Отмена <u>П</u> рименить                                                                  |                 |                                                                                                    |          |                              | ть                        |   |

 В появившемся окне выберите «Включить», а в нижнем меню – «Пропустить» или «Предупредить». Нажмите «ОК» и перезагрузите компьютер. После перезагрузи и применения политики, вы полностью отключите подписывание драйверов, и сможете установить любые, в том числе, неподписанные драйвера.

## 4.2.2 <u>Отключение обязательной подписи драйверов для</u> <u>Windows 8x64</u>

При установке неподписанного драйвера в Windows 8 ОС отказывается его устанавливать. При этом может не выводить сообщение об отсутствии подписи. Чтобы отключить подписывание драйверов можно воспользоваться включением загрузки в тестовом режиме (см. описание установки драйвера для Windows 7х64) или временно отключить подписывание драйверов **(рекомендуется)**.

Отключать проверку подписи можно из меню параметров загрузки Windows 8. Чтобы попасть в него, нужно в системе нажать комбинацию клавиш «Win+I», выбрать пункт «Change PC Settings», затем на вкладке «General» выбрать опцию «Restart Now» (перезагрузится сейчас). В результате компьютер перезагрузится и автоматически попадет в режим расширенных параметров загрузки.

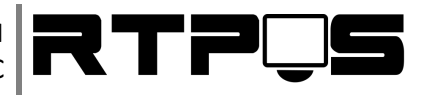

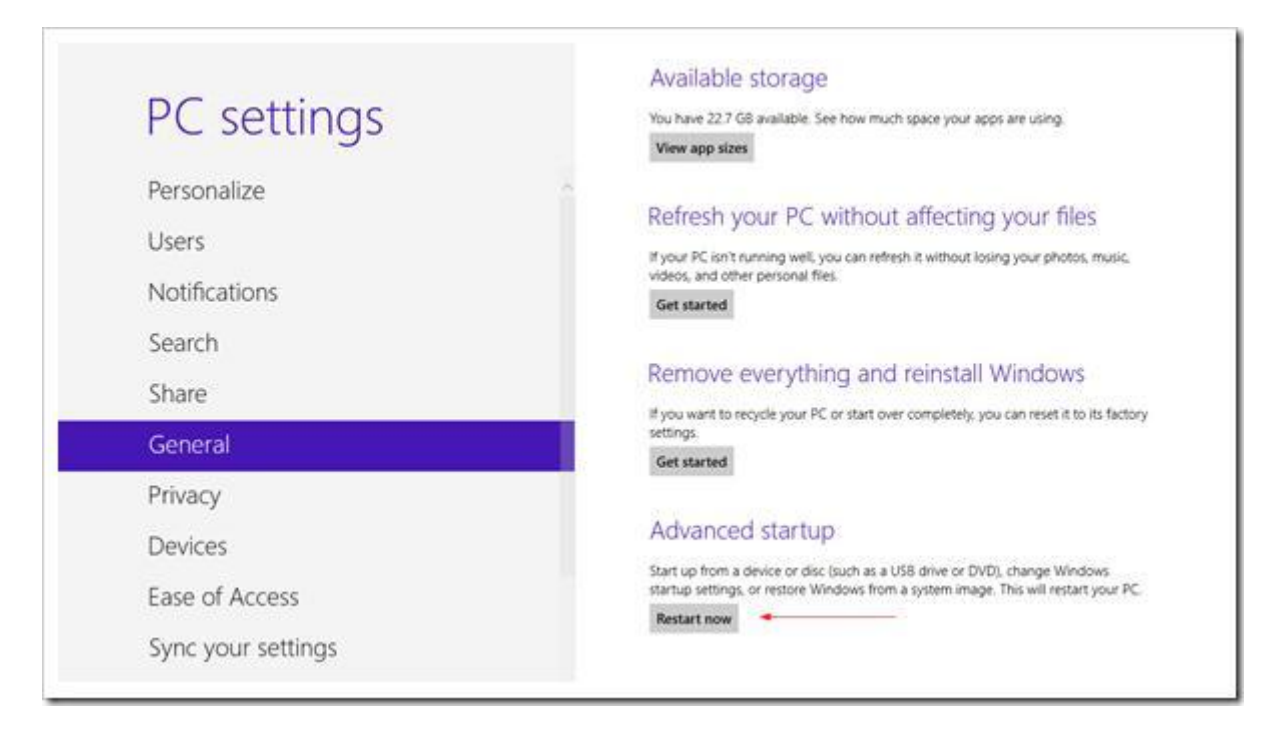

Тот же самый эффект (попасть в режим настройки параметров загрузки системы) можно, перезагрузив компьютер из командной строки (запускать с правами администратора):

shutdown.exe /r /o /f /t 00

Также можно в начале загрузки компьютера нажать «F8».

Далее нужно выбрать пункт «Troubleshoot».

| Cho           | Choose an option                                                   |  |  |  |
|---------------|--------------------------------------------------------------------|--|--|--|
| $\rightarrow$ | Continue<br>Exit and continue to Windows 8                         |  |  |  |
| IT            | Troubleshoot<br>Refresh or reset your PC, or use<br>advanced tools |  |  |  |
| Ċ             | Turn off your PC                                                   |  |  |  |

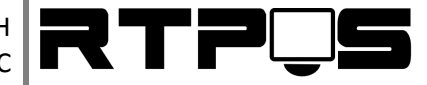

#### Затем выберите опцию «Advanced Startup»

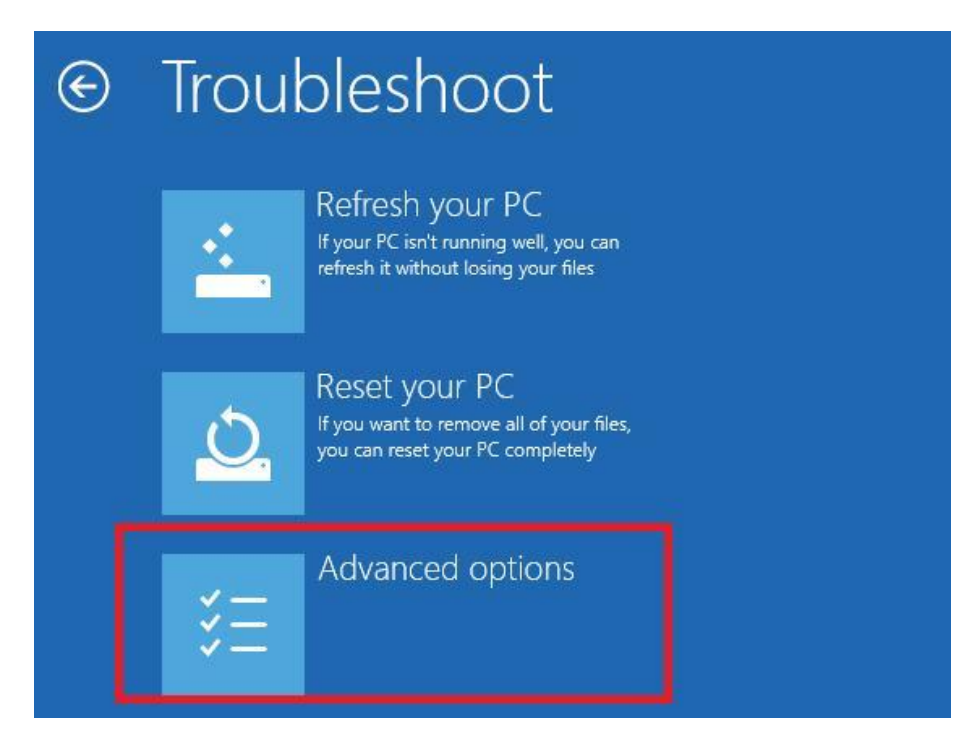

#### Далее выбираем «Startup Settings»

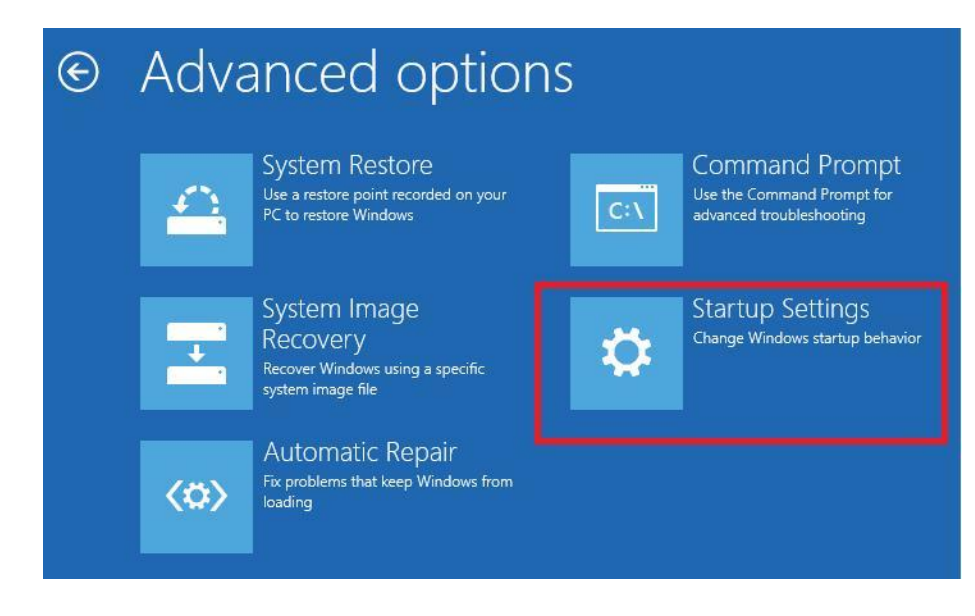

Нажмите кнопку «Restart»

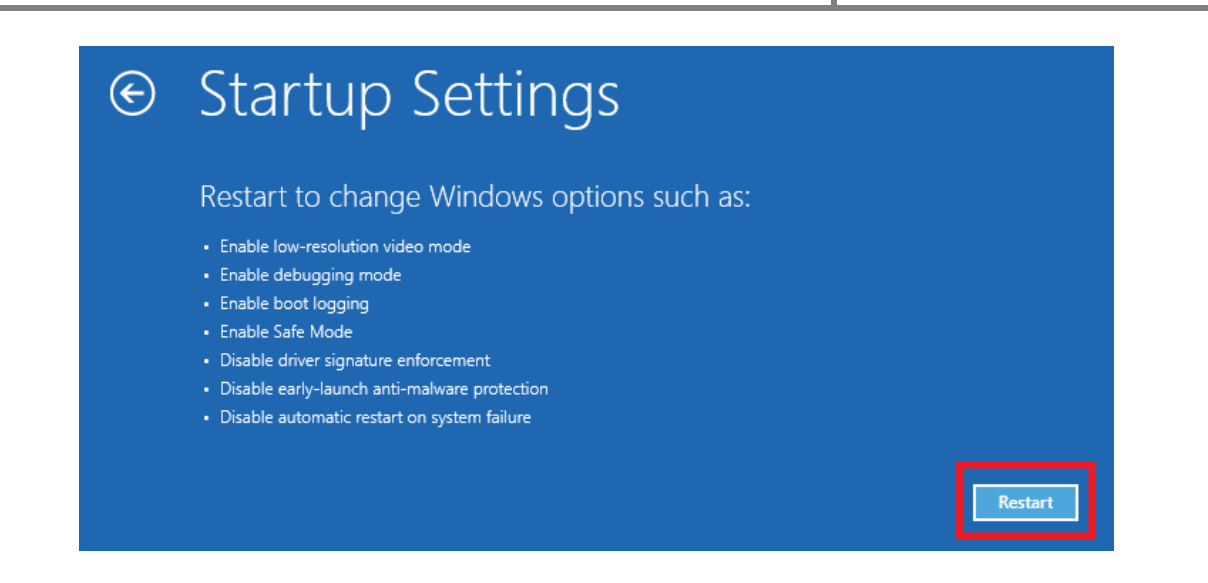

Компьютер опять перезагрузится и появится меню выбора опций загрузки. Необходимо выбрать пункт **«Disable driver signature enforcement»** (отключить проверку драйвера), выберите его, нажав на клавиатуре клавишу F7 или 7.

| Startup Settings                                                                                                    |  |
|----------------------------------------------------------------------------------------------------|--|
| Press a number to choose from the options below:                                                                                                    |  |
| Use number keys or functions keys F1-F9.                                                                                                    |  |
| <ol> <li>1) Enable debugging</li> <li>2) Enable boot logging</li> <li>3) Enable low-resolution video</li> <li>4) Enable Safe Mode</li> <li>5) Enable Safe Mode with Networking</li> <li>6) Enable Safe Mode with Command Prompt</li> <li>7) Disable driver signature enforcement</li> <li>8) Disable early launch anti-malware protection</li> <li>9) Disable automatic restart after failure</li> </ol> |  |
| Press F10 for more options<br>Press Enter to return to your operating system                                                                                                    |  |

В результате Windows 8 загрузится в режиме, в котором возможна установка подписанных драйверов. Теперь при установке такого драйвера в Windows 8 появится окно с предупреждением системы безопасности Windows. После того, как вы установите драйвер и перезагрузите компьютер, проверка подписывания драйверов снова будет включена автоматически.

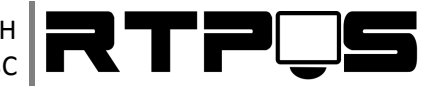

## 4.3 Настройка драйвера

Если принтер использует другой порт, или необходимо поменять параметры порта, это можно сделать через «свойства принтера», «порты» в панели управления/принтеры.

Для изменения параметров страницы принтера (например, для возможности печати длинных документов) перейдите на вкладку «параметры устройства» в свойствах принтера. Установите максимальный размер страницы (custom page length) на 2000 (см. рисунок ниже).

|                                                                                                    | Свойства: Zoner  | rich AB-58C |           | <b>—</b> ×           |  |  |  |  |
|----------------------------------------------------------------------------------------------------|------------------|-------------|-----------|----------------------|--|--|--|--|
|                                                                                                    | Общие            | Доступ      | Порты     | Дополнительно        |  |  |  |  |
|                                                                                                    | Управление цв    | ветом Беза  | опасность | Параметры устройства |  |  |  |  |
| Управление цветом       Безопасность       Параметры устройства         Параметры устройства: Zonerich AB-58C         Назначение лотков         58mm Width Paper Roll: <u>58mm * custom length</u> Custom Page Length (80mm ~ 2000mm)         2000         Feed Before Cut/Rip(500~4000x0.01mm): <u>1800</u> When to Cut/Rip Paper: <u>Page End</u> When to Pop Cashbox: <u>Doc End</u> Page Length Options: <u>According to non-blank content (dynamic lengt</u> |                  |             |           |                      |  |  |  |  |
|                                                                                                    | •                |             | III       | 4                    |  |  |  |  |
|                                                                                                    | Отмена Применить |             |           |                      |  |  |  |  |